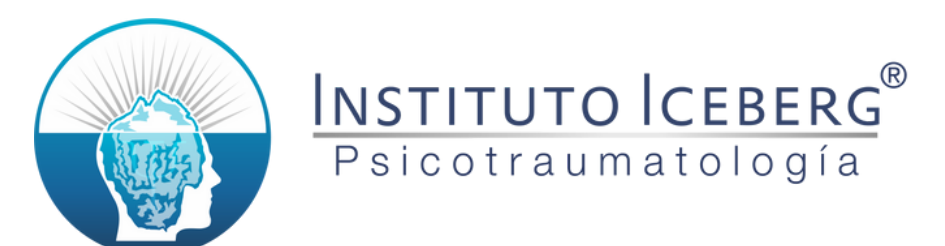

### Proceso de Admisión Posgrado

Ingresar a la plataforma <u>https://grupoiceberg.com.mx</u>. Si no tienes cuenta, da clic en "Registrarse", si ya tienes cuenta, da clic en "Iniciar Sesión".

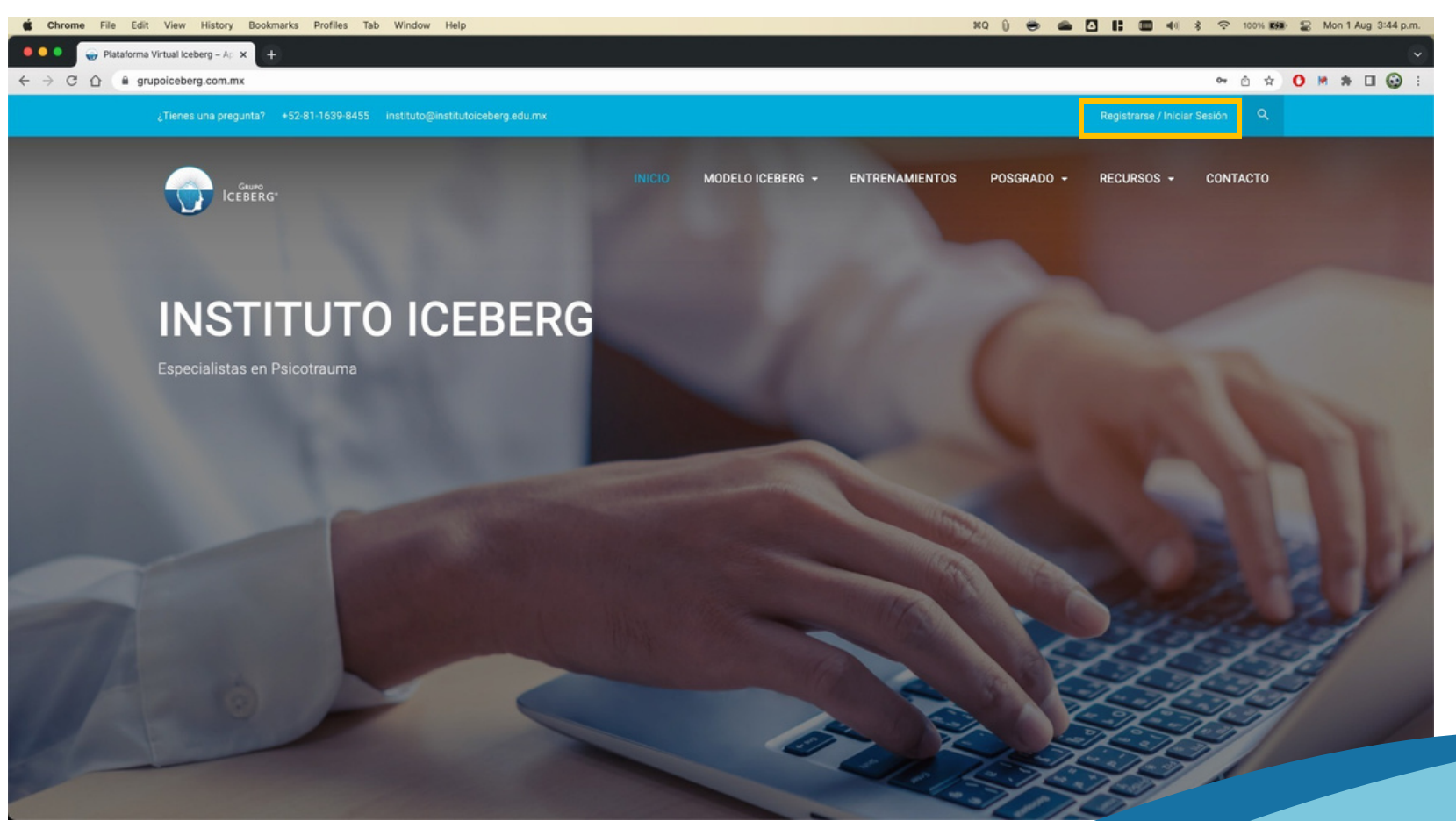

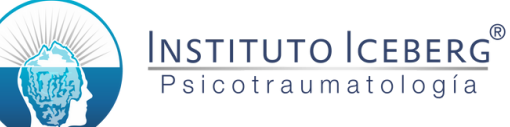

#### Llenar la información de registro y el captcha.

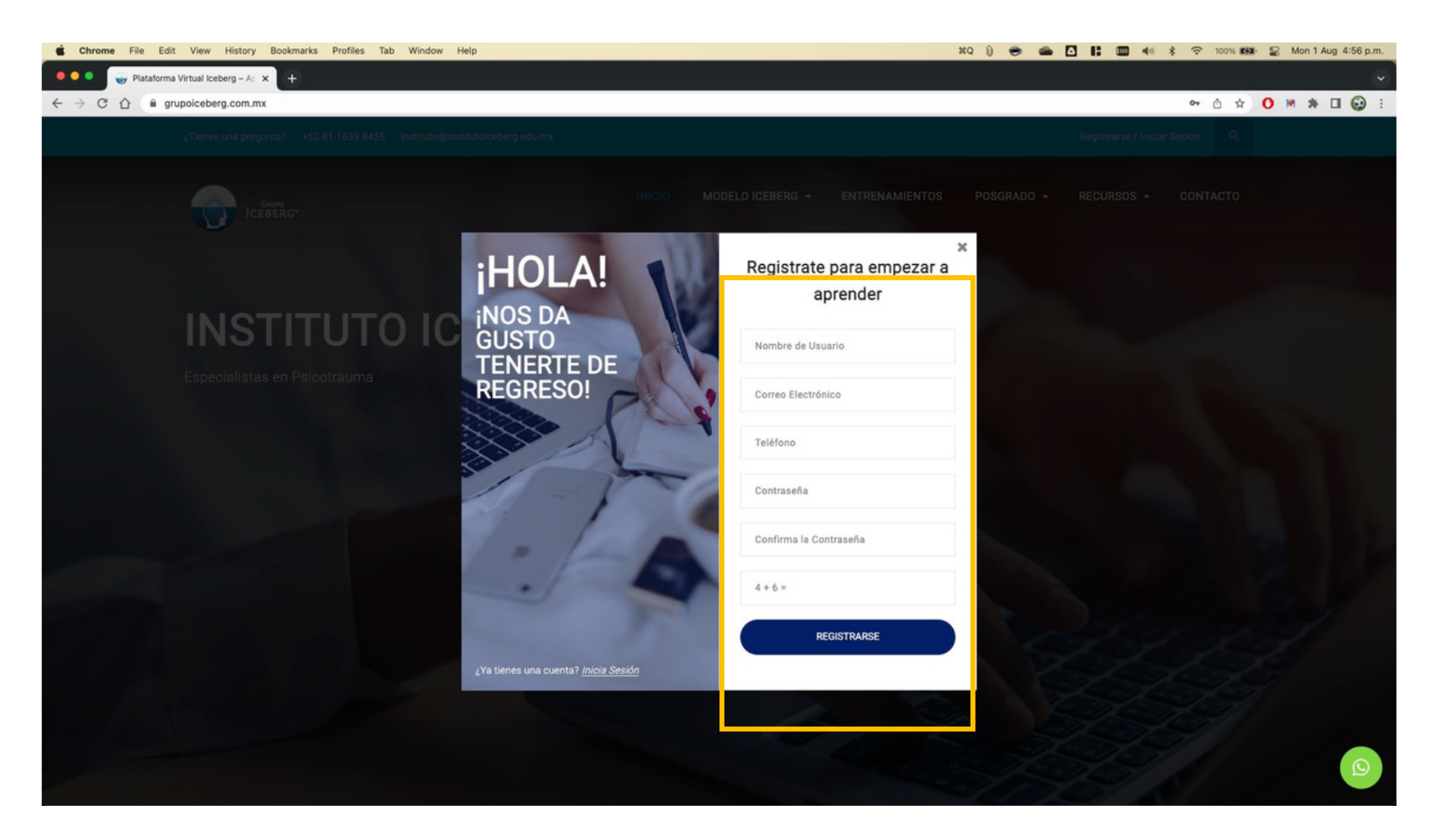

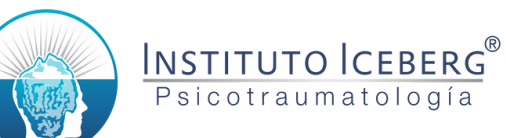

#### Una vez llenada la información, dar clic en "Registrarse".

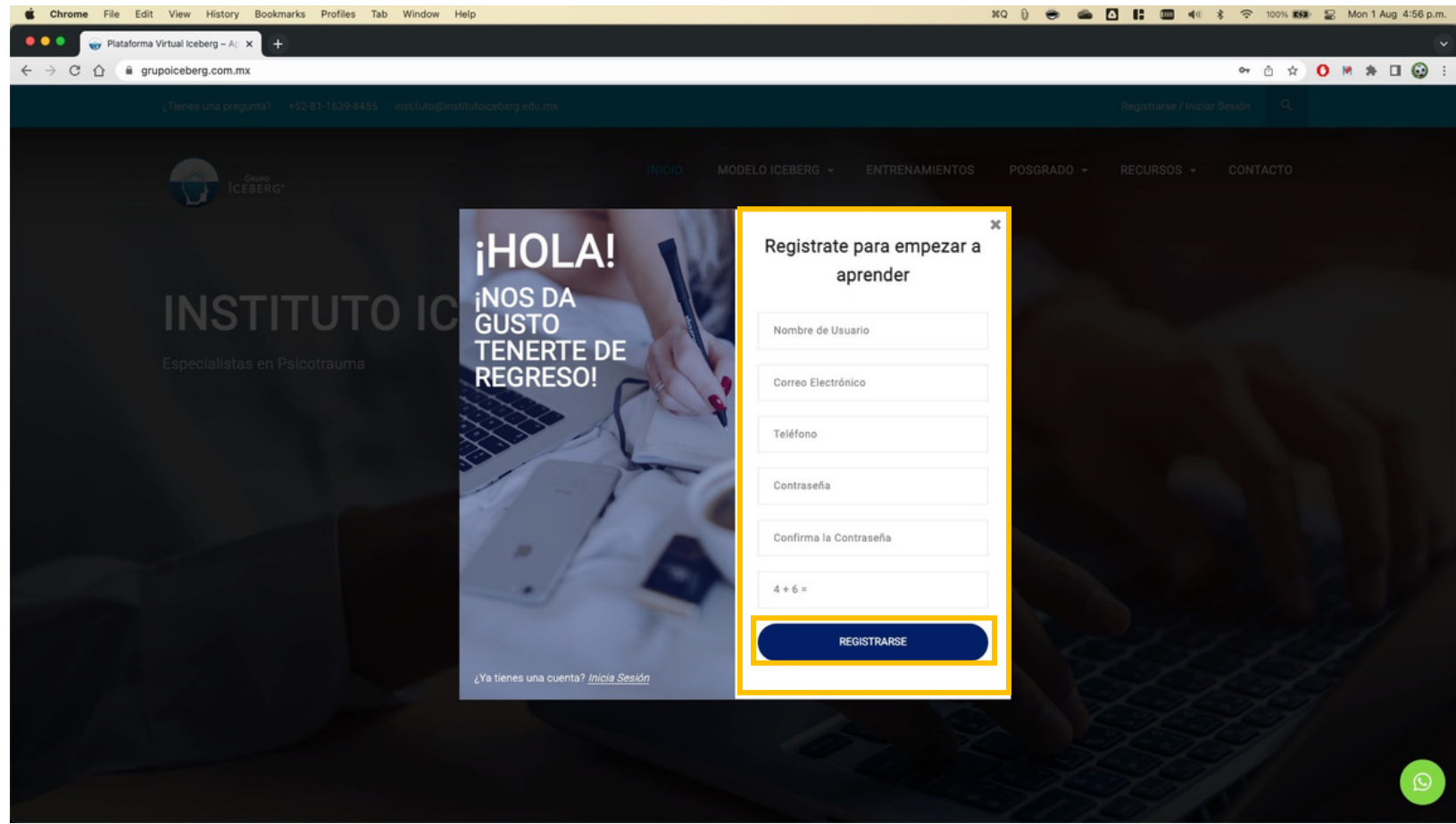

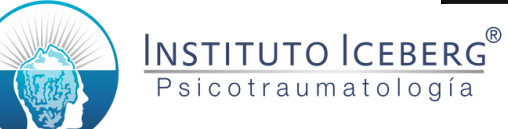

# Si se completó el proceso correctamente, verá su perfil registrado.

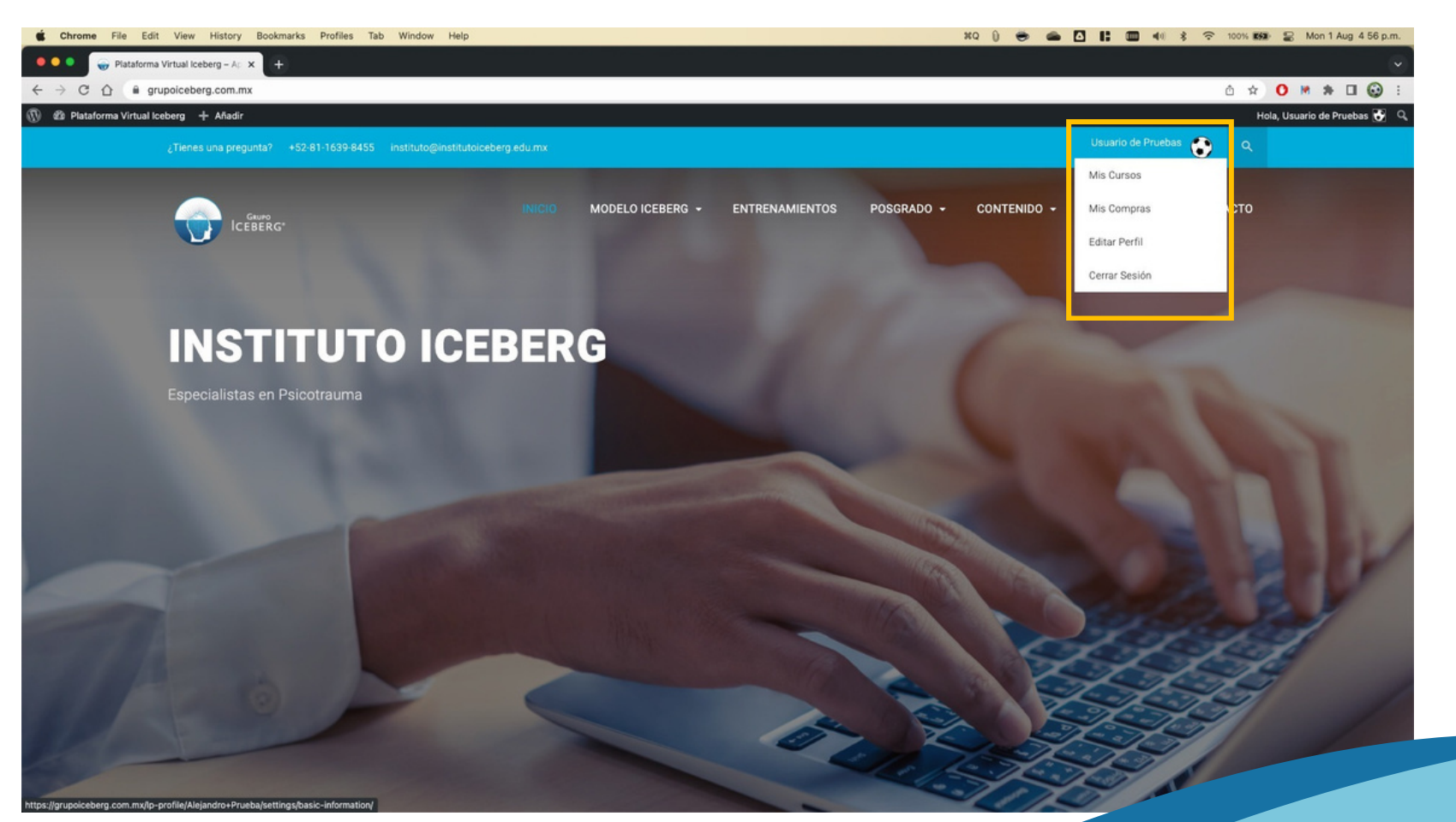

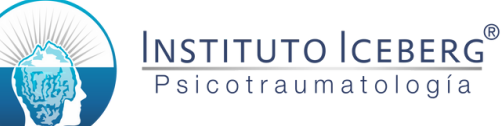

# Para iniciar su proceso, seleccione la opción correspondiente del menú Posgrado.

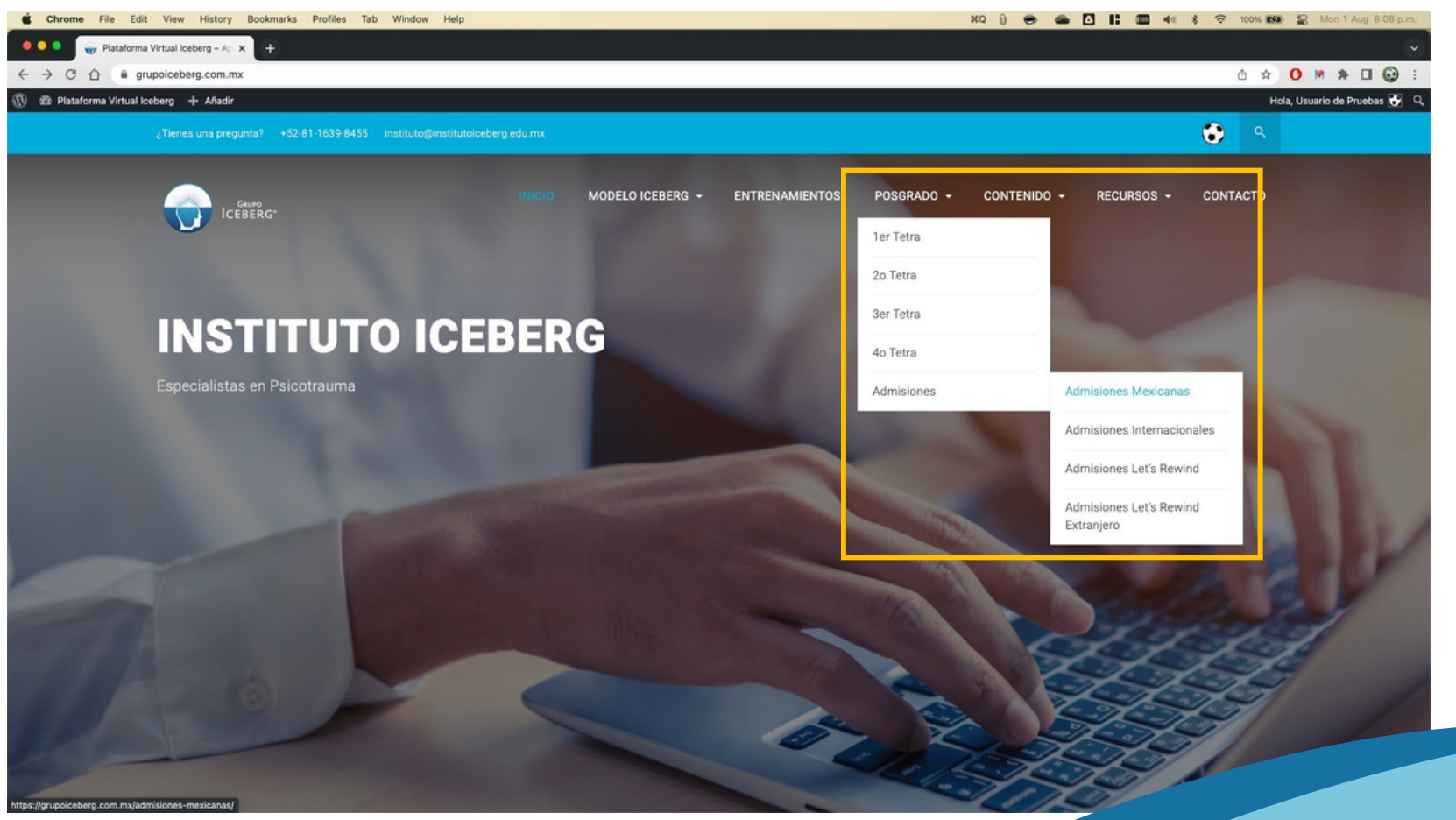

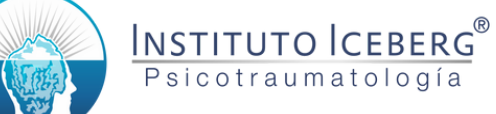

# Para Iniciar el Proceso de Admisión, de clic en el botón en la parte inferior de la página.

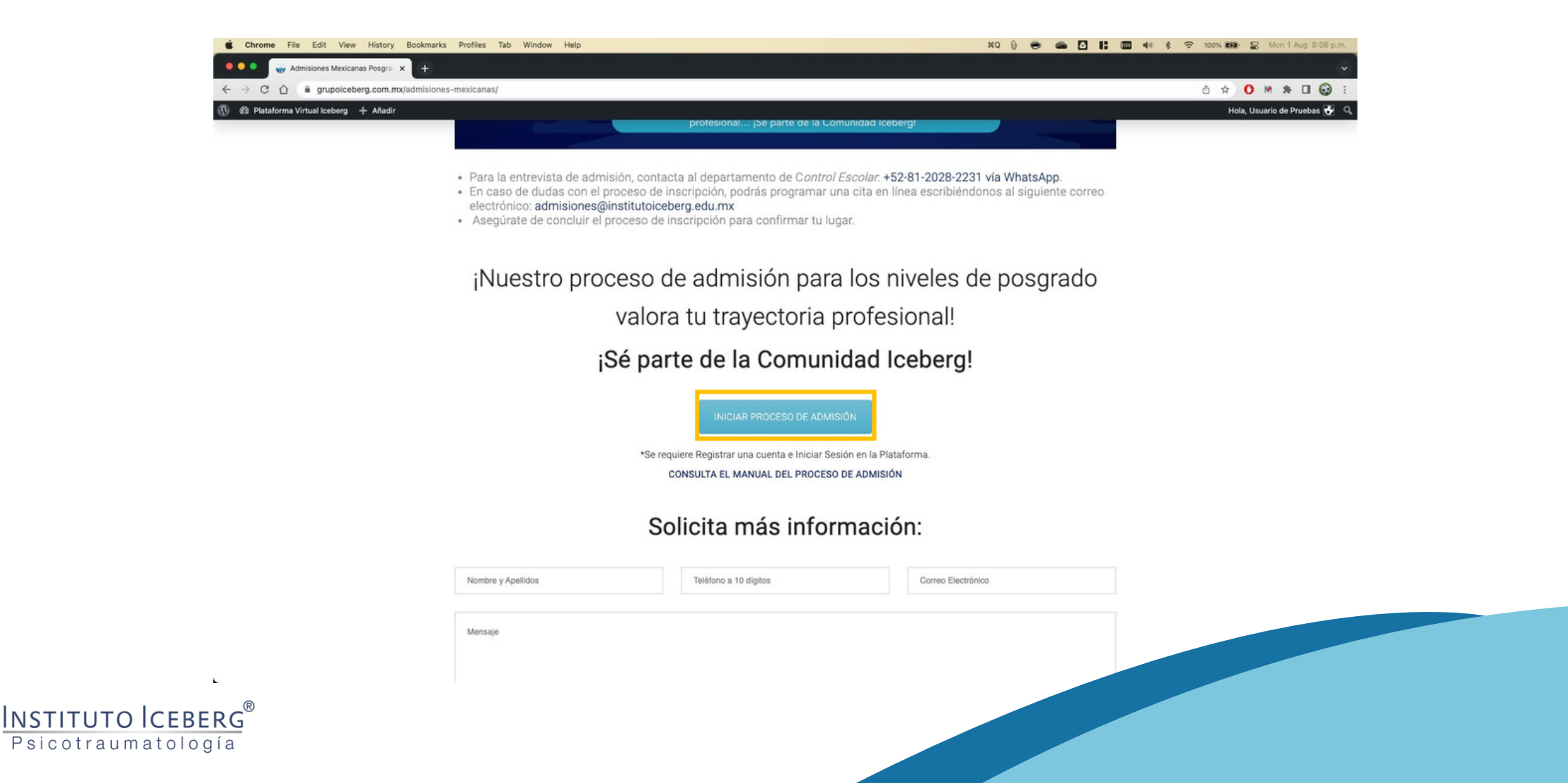

### Dar scroll hacia abajo y dar clic en el botón "Empezar Ahora".

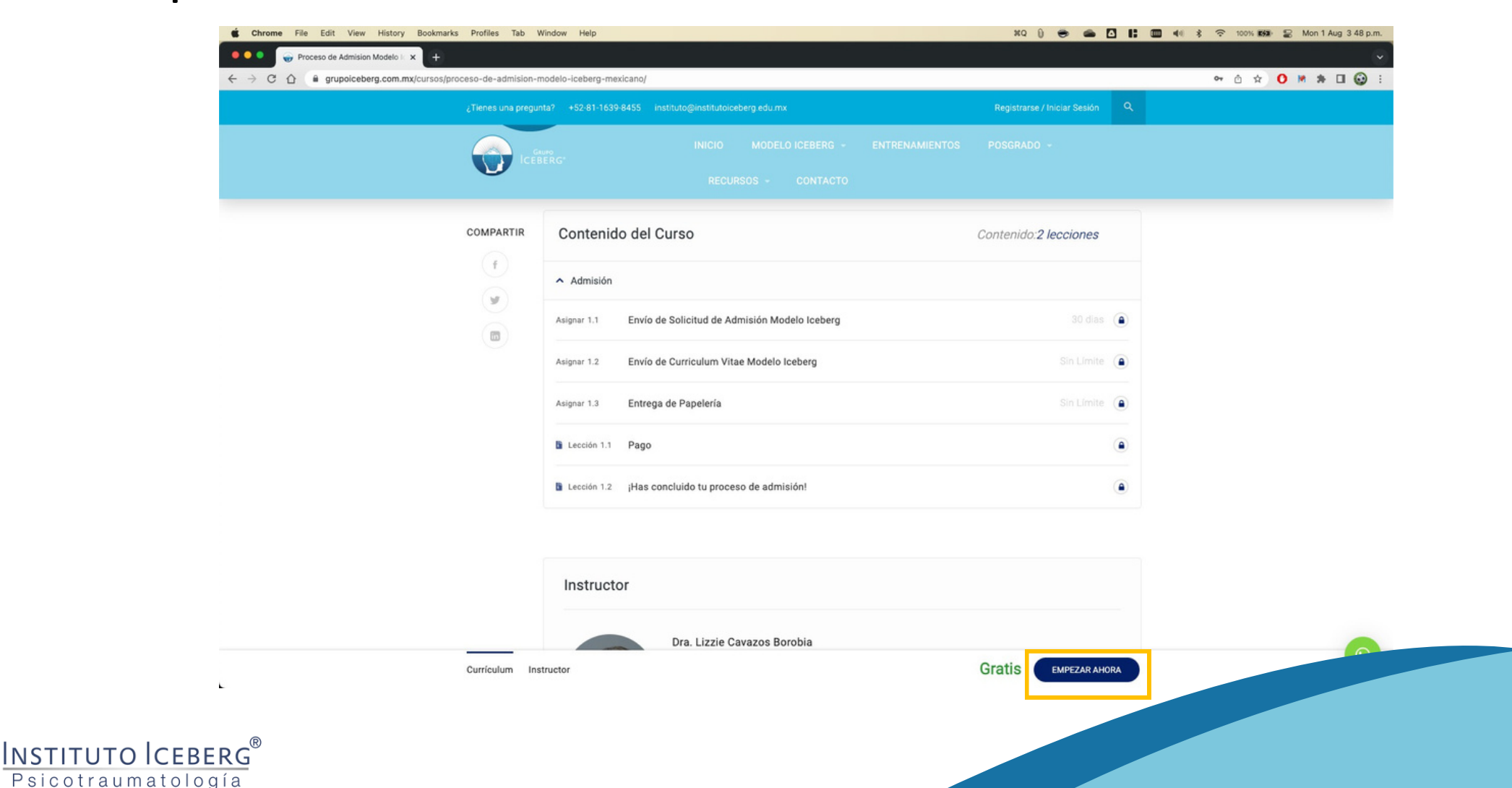

#### De clic en el botón "Entregar" para iniciar.

**m** 1.1

INSTITUTO ICEBERG® Psicotraumatología

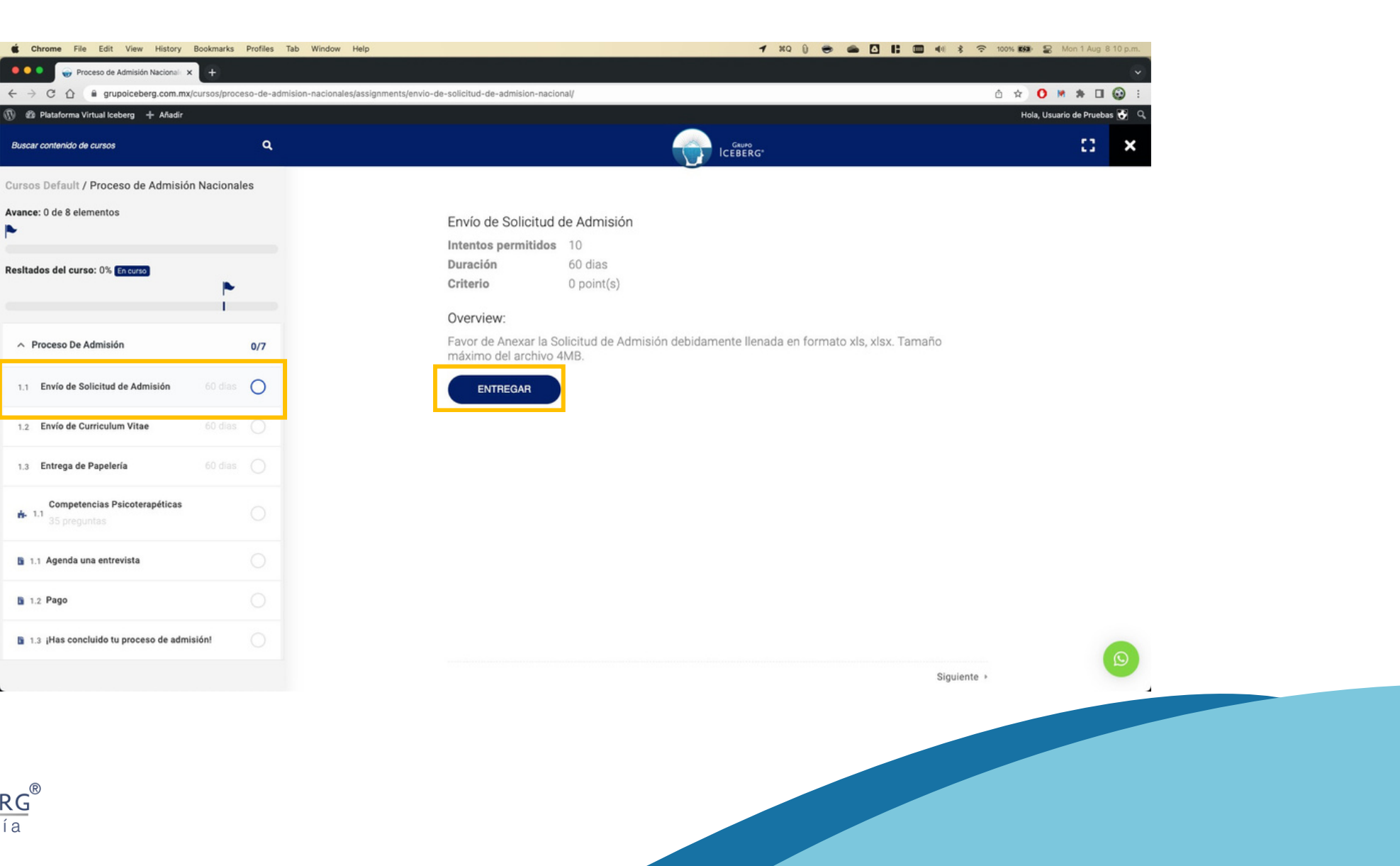

Descargue la Solicitud de Inscripción en formato Excel, llénela y anexe el archivo. Debe llenar su nombre en el recuadro de texto.

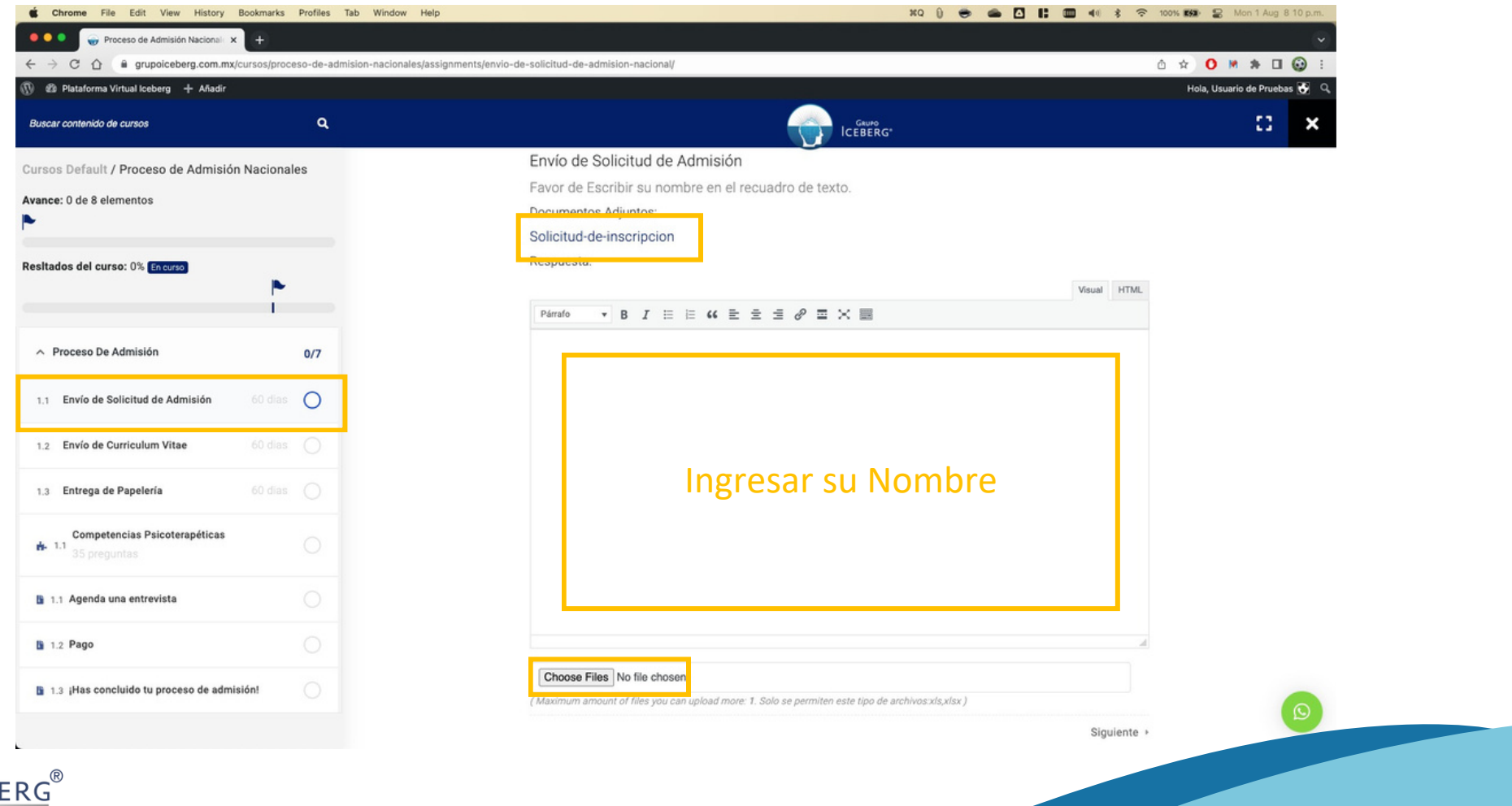

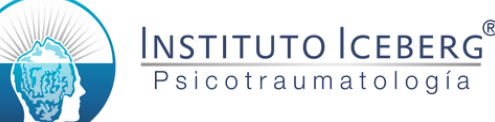

#### Dar clic en el botón "Enviar".

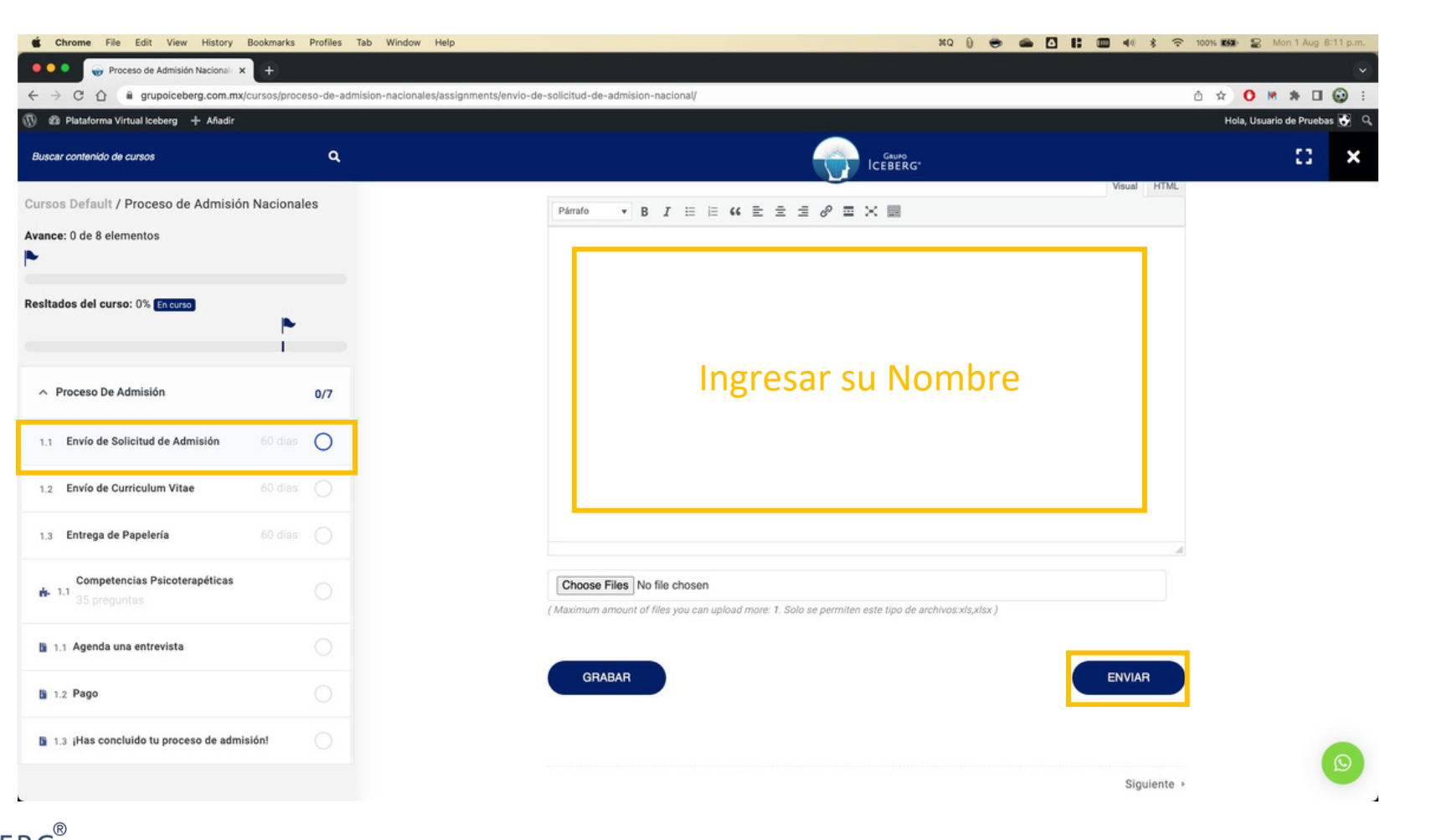

Psicotraumatología

# Seleccionar "Envío de Curriculum Vitae" y dar clic en el botón "Entregar".

| K Chrome File Edit View History Book       | kmarks Profiles Ta | b Window Help 🕺 🕲 🕈                                               | 🖮 🕋 🚺 👪 🎟 📢 💲 🗢 100% 📾 💭 Mon 1 Aug 8 11 p.m. |
|--------------------------------------------|--------------------|-------------------------------------------------------------------|----------------------------------------------|
| 🗧 🔍 🚭 Proceso de Admisión Nacional: 🗙      | +                  |                                                                   |                                              |
| ← → C ☆ @ grupoiceberg.com.mx/curso        | os/proceso-de-admi | ion-nacionales/assignments/envio-de-curriculum-vitae-nacional/    | û ☆ <mark>0</mark> ⋈ ສ 🖬 🚱 :                 |
| 🕅 🏟 Plataforma Virtual Iceberg 🕇 Añadir    |                    |                                                                   | Hola, Usuario de Pruebas 💽 🔍                 |
| Buscar contenido de cursos                 | ٩                  |                                                                   | D ×                                          |
| Cursos Default / Proceso de Admisión Na    | icionales          |                                                                   |                                              |
| Avance: 0 de 8 elementos                   |                    | Envío de Curriculum Vitae                                         |                                              |
| •                                          |                    |                                                                   |                                              |
|                                            |                    | Duración 60 dias                                                  |                                              |
| Resitados del curso: 0% En curso           |                    | Criterio 0 point(s)                                               |                                              |
|                                            |                    |                                                                   |                                              |
|                                            |                    | Overview:                                                         |                                              |
| <ul> <li>Proceso De Admisión</li> </ul>    | 0/7                | Favor de anexar tu Curriculum Vitae wn formato PDF y tamaño menor | a 4 MB.                                      |
|                                            |                    | ENTREGAR                                                          |                                              |
| 1.1 Envío de Solicitud de Admisión 60      | 0 dias             |                                                                   |                                              |
| 1.2 Envío de Curriculum Vitae              | O dias             |                                                                   |                                              |
|                                            |                    |                                                                   |                                              |
| 1.3 Entrega de Papelería 60                | 0 dias             |                                                                   |                                              |
|                                            |                    |                                                                   |                                              |
| Competencias Psicoterapéticas              |                    |                                                                   |                                              |
|                                            |                    |                                                                   |                                              |
| 1.1 Agenda una entrevista                  |                    |                                                                   |                                              |
|                                            |                    |                                                                   |                                              |
| 1.2 Pago                                   |                    |                                                                   |                                              |
|                                            |                    |                                                                   |                                              |
| 1.3 ¡Has concluido tu proceso de admisión! | 0                  |                                                                   |                                              |
|                                            |                    | < Anterior                                                        | Siguiente >                                  |
|                                            |                    |                                                                   |                                              |
| n c <sup>®</sup>                           |                    |                                                                   |                                              |
|                                            |                    |                                                                   |                                              |

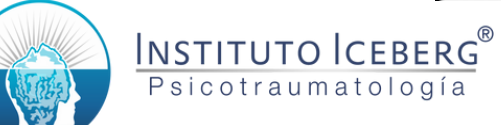

### Llenar su nombre en el cuadro de texto, anexar los archivos solicitados y dar clic en el botón "Enviar".

|                                                            | iow Help 🕺 🖉 🖉                                                                                           | 1; 🛄 40 \$ 😤 100% 🛤 🔡 Mon 1 Aug 8:12 p. |
|------------------------------------------------------------|----------------------------------------------------------------------------------------------------|-----------------------------------------|
| 🔍 🔍 😽 Proceso de Admisión Nacional: 🗙 🕂                    |                                                                                                    |                                         |
| → C ☆ @ grupoiceberg.com.mx/cursos/proceso-de-admision-nac | onales/assignments/envio-de-curriculum-vitae-nacional/                                                   | ô ☆ <mark>0 ⊭ ≉ ⊡ </mark> 🥹             |
| 🏟 Plataforma Virtual Iceberg 🕂 Añadir                      |                                                                                                    | Hola, Usuario de Pruebas 🔂              |
| scar contenido de cursos Q                                 | ICEBERG*                                                                                                 |                                         |
| sos Default / Proceso de Admisión Nacionales               | Favor de Escribir su nombre en el recuadro de texto.                                                     |                                         |
| nce: 0 de 8 elementos                                      | Respuesta:                                                                                               |                                         |
|                                                            |                                                                                                    | Visual HTML                             |
|                                                            | Párrafo $\bullet$ B $I \equiv$ $\equiv$ 46 $\equiv$ $\equiv$ $\equiv$ $\mathscr{O} \equiv \times \equiv$ |                                         |
| Itados del curso: 0% En curso                              |                                                                                                    |                                         |
|                                                            |                                                                                                    |                                         |
|                                                            |                                                                                                    |                                         |
| Proceso De Admisión 0/7                                    |                                                                                                    |                                         |
| · Faula da Caliaisud da Adminián 60 días                   |                                                                                                    |                                         |
| T Envio de Soncitud de Admisión do días                    | Ingresar su Nombre                                                                                       |                                         |
| .2 Envío de Curriculum Vitae 60 días                       | Jan San San San San San San San San San S                                                                |                                         |
|                                                            |                                                                                                    |                                         |
| 3 Entrega de Papelería 60 días                             |                                                                                                    |                                         |
| Competencias Psicoterapéticas                              |                                                                                                    |                                         |
| • 1.1 35 preguntas                                         |                                                                                                    |                                         |
|                                                            |                                                                                                    |                                         |
| 1.1 Agenda una entrevista                                  | Choose Files No file chosen                                                                              |                                         |
| 1.2 Pago                                                   | (Maximum amount of files you can upload more: 1. Solo se permiten este tipo de archivos.pdf)             |                                         |
|                                                            |                                                                                                    |                                         |
| 1.3 ¡Has concluido tu proceso de admisión!                 | GRABAR                                                                                                   | ENVIAR                                  |
|                                                            |                                                                                                    |                                         |
|                                                            | 1 Antenno                                                                                                | Siguiente                               |

Psicotraum

### Seleccionar "Entrega de Papelería" y dar clic en el botón "Entregar".

| Chrome File Edit View Histor            | ry Bookmarks Profiles Tab      | Window Help 🕺 🕲 🔮                                                        | 🐡 👛 🖸 👫 🎟 📢 💲 🗢 100% 🕬 😭 Mon 1 Aug 8 12 p.m. |
|-----------------------------------------|--------------------------------|--------------------------------------------------------------------------|----------------------------------------------|
| 🔍 🔍 🚭 Proceso de Admisión Naciona       | + × +                          |                                                                          |                                              |
| C 🏠 🗎 grupoiceberg.com.                 | .mx/cursos/proceso-de-admision | nacionales/assignments/entrega-de-papeleria-nacional/                    | ů ☆ <b>O ⋈ ≯ ⊡ ⊚</b> :                       |
| 🕅 😰 Plataforma Virtual Iceberg 🕂 Añad   | lir                            |                                                                          | Hola, Usuario de Pruebas 🚱 🔍                 |
| Buscar contenido de cursos              | ٩                              |                                                                          | D ×                                          |
| ursos Default / Proceso de Admis        | sión Nacionales                | -                                                                        |                                              |
| vance: 0 de 8 elementos                 |                                | Entrega de Papelería                                                     |                                              |
|                                         |                                | Intentos permitidos 10                                                   |                                              |
| esitados del curso: 0% En curso         |                                | Duración 60 dias                                                         |                                              |
|                                         | P                              | Criterio 0 point(s)                                                      |                                              |
|                                         |                                | Overview:                                                                |                                              |
| <ul> <li>Proceso De Admisión</li> </ul> | 0/7                            | Da click en Iniciar para mostrar la papelería requerida. Los archivos de | ben estar en formato: pdf, jpg,              |
|                                         |                                | jjeg o pur, ramano maximo dei archivo 4MB.                               |                                              |
| 1.1 Envío de Solicitud de Admisión      |                                | ENTREGAR                                                                 |                                              |
| 1.2 Envío de Curriculum Vitae           |                                |                                                                          |                                              |
|                                         | vv vras                        |                                                                          |                                              |
| 1.3 Entrega de Papelería                | 60 dias                        |                                                                          |                                              |
| Competencias Psicoterapética            | IS O                           |                                                                          |                                              |
|                                         |                                |                                                                          |                                              |
| 1.1 Agenda una entrevista               |                                |                                                                          |                                              |
| 1 1 2 Pago                              |                                |                                                                          |                                              |
|                                         |                                |                                                                          |                                              |
| 1.3 ¡Has concluido tu proceso de ac     | dmisión!                       |                                                                          | 0                                            |
|                                         |                                | Anterior                                                                 | Siguiente »                                  |
| 0                                       |                                |                                                                          |                                              |
| G®                                      |                                |                                                                          |                                              |
|                                         |                                |                                                                          |                                              |

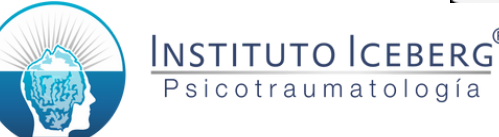

Resit

#### Debellenar su nombre en el cuadro de texto, anexar los archivos solicitados y dar clic en el botón "Enviar".

| Ø Plataforma Virtual Iceberg + Añad | lir             |                                                                                        | Но                      | ıla, Usuario de Pruebas 😽 |
|-------------------------------------|-----------------|----------------------------------------------------------------------------------------|-------------------------|---------------------------|
| Buscar contenido de cursos          | ٩               | ICEBERG*                                                                               |                         | 0                         |
| Cursos Default / Proceso de Admis   | sión Nacionales | Favor de Escribir su nombre en el recuadro de texto.<br>Respuesta:                     |                         |                           |
| Avance: 0 de 8 elementos            |                 |                                                                                        | Visual HTML             |                           |
| P                                   |                 | Párrafo → B I 🗄 🗄 66 🖹 ± ± ℓ ℓ 🗮 💥 🧱                                                   |                         |                           |
| Resitados del curso: 0% En curso    |                 |                                                                                        |                         |                           |
|                                     | P               |                                                                                        |                         |                           |
|                                     |                 |                                                                                        |                         |                           |
| Proceso De Admisión                 | 0/7             |                                                                                        |                         |                           |
|                                     |                 | Ingreser su Nen                                                                        | nhro                    |                           |
| 1.1 Envío de Solicitud de Admisión  |                 | ingresar su Non                                                                        | libre                   |                           |
| 1.2 Envío de Curriculum Vitae       |                 |                                                                                        |                         |                           |
|                                     |                 |                                                                                        |                         |                           |
| 1.3 Entrega de Papelería            | 60 dias         |                                                                                        |                         |                           |
| Competencias Psicoterapética        | 15              |                                                                                        |                         |                           |
| 35 preguntas                        |                 |                                                                                        | ×                       |                           |
| 1.1 Agenda una entrevista           |                 | Choose Files No file chosen                                                            |                         |                           |
|                                     |                 | ( Maximum amount of files you can upload more: 10. Solo se permiten este tipo de archi | ivos.jpg.pdf.png.jpeg ) |                           |
| 1.2 Pago                            |                 |                                                                                        |                         |                           |
| 1.3 ¡Has concluido tu proceso de a  | dmisión!        | GRABAR                                                                                 | ENVIAR                  |                           |
|                                     |                 |                                                                                        |                         | 2                         |
|                                     |                 | <ul> <li>Anterior</li> </ul>                                                           | Siguiente +             |                           |

INSTIT

### Da clic en "Empezar" para comenzar el cuestionario.

| Chrome File Edit View History Bookmarks Profiles Tab Window Help                                                                    | ) xq () 😁 🛥                                                                                     | • 🖸 🚦 🛄 📢 💲 🗢 100% 📾 🖓 Mon 1 Aug 8:15 |
|----------------------------------------------------------------------------------------------------|-------------------------------------------------------------------------------------------------|---------------------------------------|
| Proceso de Admisión Nacional: × +                                                                                                   |                                                                                                 |                                       |
| <ul> <li>C C grupoiceoerg.com.mx/cursos/proceso-de-admission-hacionales/exa</li> <li>Blataforma Virtual Iceberg + Añadir</li> </ul> | umenes/competencias-psicoterapeticas/                                                           | Hola, Usuario de Pruebas 🕻            |
| Buscar contenido de cursos Q                                                                                                    |                                                                                                 | 0                                     |
| ursos Default / Proceso de Admisión Nacionales                                                                                      |                                                                                                 |                                       |
| vance: 0 de 8 elementos                                                                                                    |                                                                                                 |                                       |
| ·                                                                                                    | Competencias Psicoterapéticas                                                                   |                                       |
| esitados del curso: 0% En curso                                                                                                    | <ul> <li>Preguntas: 35</li> <li>Duración: 00:00:00</li> <li>all Nota de aprobado: 0%</li> </ul> |                                       |
| <ul> <li>Proceso De Admisión</li> <li>0/7</li> </ul>                                                                                | EMPEZAR                                                                                         |                                       |
| 1.1 Envío de Solicitud de Admisión 60 días                                                                                          |                                                                                                 |                                       |
| 1.2 Envío de Curriculum Vitae 60 días                                                                                               |                                                                                                 |                                       |
| 1.3 Entrega de Papelería 60 dias                                                                                                    |                                                                                                 |                                       |
| Competencias Psicoterapéticas<br>1.1 35 preguntas                                                                                   |                                                                                                 |                                       |
| 🗈 1.1 Agenda una entrevista                                                                                                    |                                                                                                 |                                       |
| 1.2 Pago                                                                                                    |                                                                                                 |                                       |
| 1.3 ¡Has concluido tu proceso de admisión!                                                                                          |                                                                                                 |                                       |
|                                                                                                    | < Anterior                                                                                      | Siguiente >                           |
| G                                                                                                    | < Anterior                                                                                      | Siguiente +                           |

#### Contesta cada pregunta avanzando en el botón siguiente. Al terminar, da clic en Terminar Cuestionario.

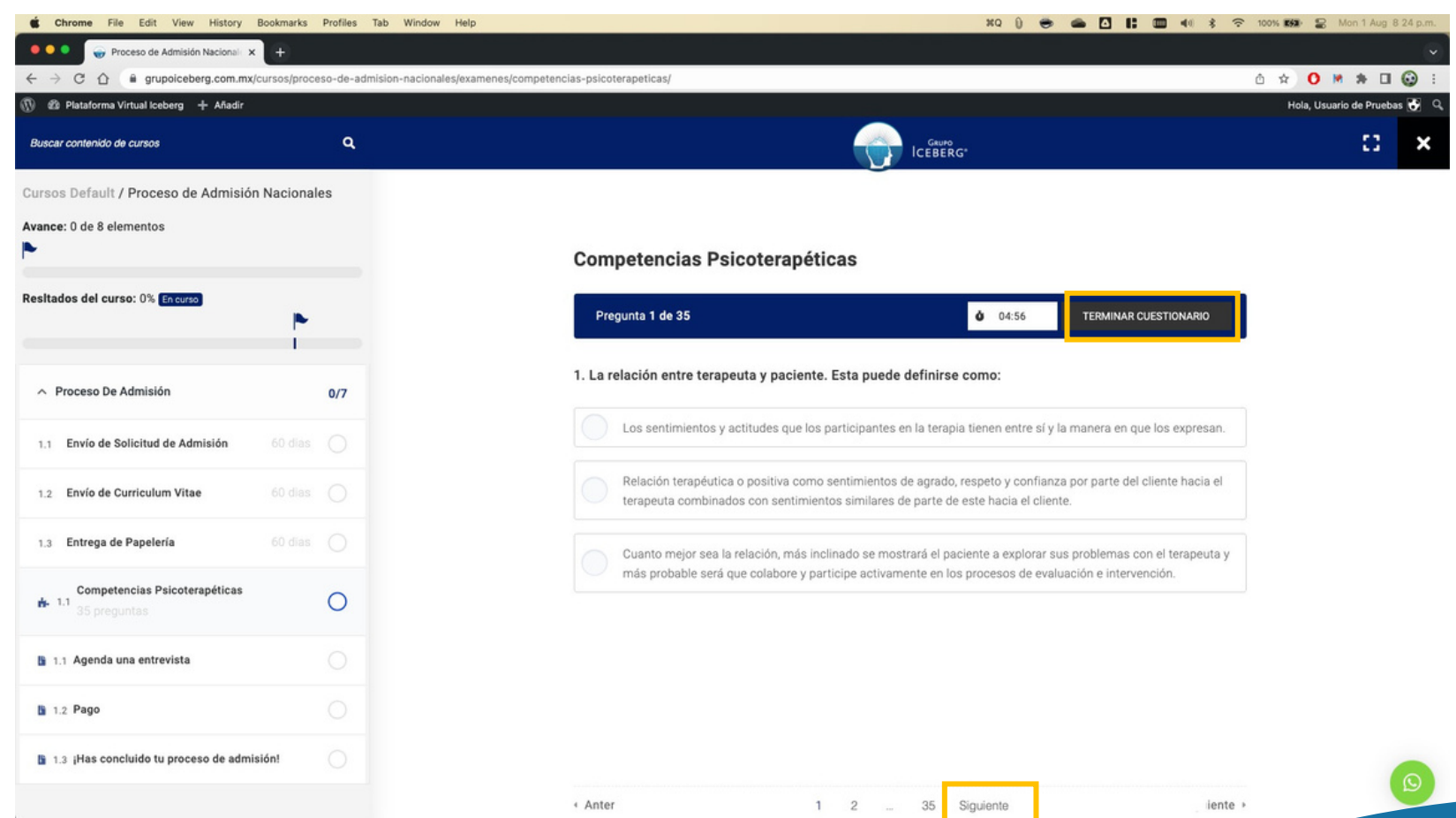

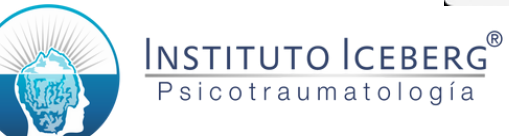

# Selecciona un horario e ingresa tus datos para agendar una entrevista.

| Chrome File Edit View History Book                | kmarks Profiles Ta  | Window Help 🕺 🗎 🗰 🐗 🖇 🗢                                                                                                    | 100% 📾 😨 Mon 1 Aug 8:25 p.m. |
|---------------------------------------------------|---------------------|----------------------------------------------------------------------------------------------------|------------------------------|
| 🔍 🔍 💮 Proceso de Admisión Nacional: 🗙 🗧           | +)                  |                                                                                                    |                              |
| ← → C ☆ @ grupoiceberg.com.mx/curse               | sos/proceso-de-admi | on-nacionales/lecciones/agenda-una-entrevista-nacional/                                                                                                    | o ☆ O M # ⊡ 😳 :              |
| 🕅 🏟 Plataforma Virtual Iceberg 🕂 Añadir           |                     |                                                                                                    | Hola, Usuario de Pruebas 🕃 🔍 |
| Buscar contenido de cursos                        | ٩                   | ICEBERG-                                                                                                    | 11 ×                         |
| Cursos Default / Proceso de Admisión Na           | acionales           | Agenda una entrevista                                                                                                    |                              |
| Avance: 0 de 8 elementos                          |                     | Para la entrevista de admisión, selecciona una hroa y fecha que tengas disponible.                                                                                                    |                              |
| Resitados del curso: 0% En curso                  | 1                   | Entrevista*<br>Agosto 2022<br>D L M X J V S<br>1 2 3 4 5 6                                                                                                    |                              |
| ∧ Proceso De Admisión                             | 0/7                 | 7         8         9         10         11         12         13           14         15         16         17         18         19         20           21         22         23         24         25         26         27 |                              |
| 1.1 Envío de Solicitud de Admisión                |                     | 28 29 30 31<br>02/08/2022                                                                                                    |                              |
| 1.3 Entrega de Papelería 6                        |                     | 09:00 AM 10:00 AM 11:00 AM 12:00 PM 01:00 PM 02:00 PM 03:00 PM 04:00 PM                                                                                                    |                              |
| Competencias Psicoterapéticas<br>1.1 35 preguntas | En Proceso          | Selecciona el dia y la hora para agendar tu entrevista de Admisión.<br>Nombre Completo                                                                                                    |                              |
| 1.1 Agenda una entrevista                         | 0                   | Email                                                                                                    |                              |
| 1.2 Pago                                          |                     | Celular                                                                                                    |                              |
| 1.3 ¡Has concluido tu proceso de admisión!        | 4 O                 | Enviar                                                                                                    |                              |
|                                                   |                     | <ul> <li>Anterior</li> <li>Siguiente &gt;</li> </ul>                                                                                                    | 19                           |
| ®                                                 |                     | <ul> <li>Anterior</li> <li>Siguiente &gt;</li> </ul>                                                                                                    |                              |

Psicotraumatología

# Seleccionar la opción "Pago", y proceder con las instrucciones que se presentan.

| Chrome File Edit View History           | Bookmarks Profile   | s Tab Window Help                | 第4 👔 🖶 🛋 🚺 🚼 🚥 📢 💲 🗢 100                                                                                                    | 🛚 🗱 😫 Mon 1 Aug 8 13 p.m.    |
|-----------------------------------------|---------------------|----------------------------------|----------------------------------------------------------------------------------------------------|------------------------------|
| 🔍 🔍 😜 Proceso de Admisión Nacional 🗙    | · +                 |                                  |                                                                                                    |                              |
| ← → C △ ⓐ grupoiceberg.com.mx           | /cursos/proceso-de- | admision-nacionales/lecciones/pa | ago-nacional/ Ô                                                                                                    | * 0 * * 🛛 😡 :                |
| 🕅 🚳 Plataforma Virtual Iceberg 🕂 Añadir |                     |                                  |                                                                                                    | Hola, Usuario de Pruebas 🕃 🔍 |
| Buscar contenido de cursos              | ٩                   |                                  |                                                                                                    | 0 ×                          |
| ursos Default / Proceso de Admisió      | n Nacionales        |                                  |                                                                                                    |                              |
| vance: 0 de 8 elementos                 |                     |                                  | Pago                                                                                                    |                              |
| tesitados del curso: 0% En curso        | •                   |                                  | Si recibiste un correo electrónico de que fuiste aceptado, puedes proceder a realizr tu pago mediante transferencia<br>eléctronica o depósito bancario a:<br>Instituto de Estudios Superiores en Psicotraumatología AC              |                              |
| Proceso De Admisión                     | 0/7                 |                                  | Banco: Banorte                                                                                                    |                              |
| 1.1 Envío de Solicitud de Admisión      |                     |                                  | Cuenta Número: 1140050818<br>Clabe Interbancaria: 072580011400508186.                                                                                                    |                              |
| 1.2 Envío de Curriculum Vitae           |                     |                                  |                                                                                                    |                              |
| 1.3 Entrega de Papelería                |                     |                                  | Deberas enviar tu comprobante de pago al correo admisiones⊚institutoiceberg,edu.mx e incluir con tu nombre completo.<br>Una vez acreditado el pago, te notificaremos via correo electrónico cuando el contenido haya sido activado. |                              |
| Competencias Psicoterapéticas           |                     |                                  | COMPLETO                                                                                                    |                              |
| 🔓 1.1 Agenda una entrevista             |                     |                                  |                                                                                                    |                              |
| 1.2 Pago                                | 0                   |                                  |                                                                                                    |                              |
| 1.3 ¡Has concluido tu proceso de admi   | isión!              |                                  |                                                                                                    |                              |
|                                         |                     |                                  | Anterior Siguiente >                                                                                                    | 6                            |

INSTITUTO

Psicotraumatología

### Seleccionar "Has conclido tu proceso de admisión" y dar clic en el botón "Completo".

| 🛞 🏟 Plataforma Virtual Iceberg + Añad             | ir              |                                                                                                    | Hola, Usuario de Pruebas |
|---------------------------------------------------|-----------------|----------------------------------------------------------------------------------------------------|--------------------------|
| Buscar contenido de cursos                        | ٩               |                                                                                                    | 0                        |
| Cursos Default / Proceso de Admis                 | sión Nacionales | Si ya terminaste con todo el proceso, solo deberás esperar la confirmación de<br>Recuerda que cualquier duda que tengas del proceso, puedes escribirn<br>instituto@grupoiceberg.org | tu admisión.<br>los a    |
| Avance: 0 de 8 elementos                          |                 |                                                                                                    |                          |
| Resitados del curso: 0% En curso                  |                 | ¡Has concluido tu proceso de admisión!                                                                                                    |                          |
|                                                   | i i             | El contenido de la lección esta vacío.                                                                                                    |                          |
| <ul> <li>Proceso De Admisión</li> </ul>           | 0/7             |                                                                                                    |                          |
| 1.1 Envío de Solicitud de Admisión                |                 | COMPLETO                                                                                                    |                          |
| 1.2 Envío de Curriculum Vitae                     |                 |                                                                                                    |                          |
| 1.3 Entrega de Papelería                          |                 |                                                                                                    |                          |
| Competencias Psicoterapética:<br>1.1 35 preguntas | •               |                                                                                                    |                          |
| 1.1 Agenda una entrevista                         |                 |                                                                                                    |                          |
| 1.2 Pago                                          | 0               |                                                                                                    |                          |
| 1.3 ¡Has concluido tu proceso de ad               | dmisión!        |                                                                                                    |                          |
|                                                   |                 | < Anterior                                                                                                    |                          |

INSTITUTO

# Dar clic en el botón "Si" y esperar instrucciones del equipo de Admisiones.

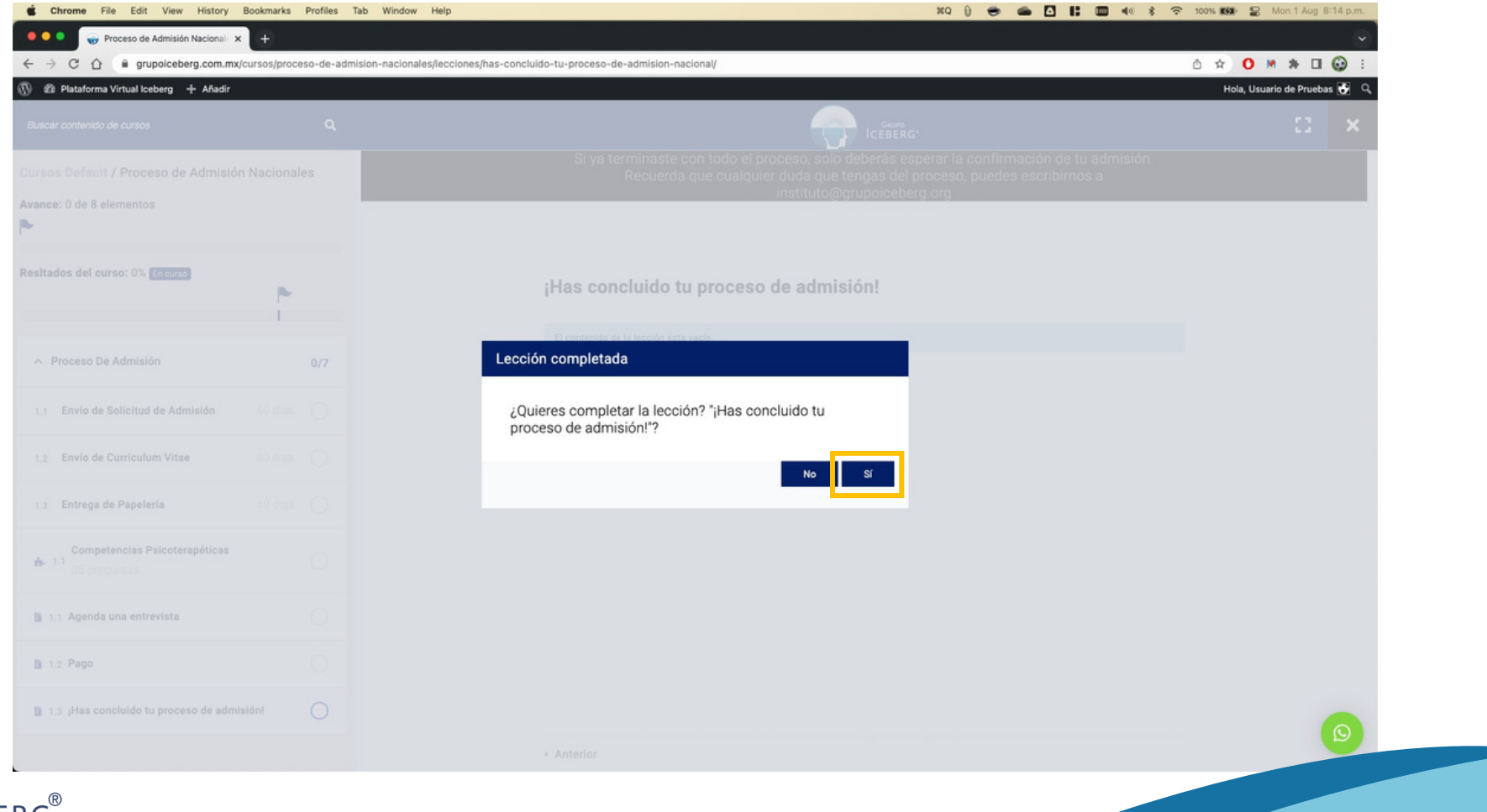

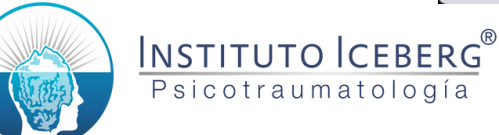

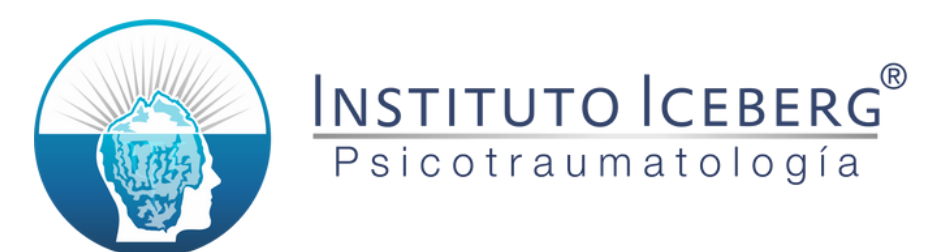

### Si requieres ayuda...

#### controlescolar@institutoiceberg.edu.mx Tel. +52 1 81 2028 2231